WEB予約サービスイメージ

#### KAZUデンタルクリニック 治療予約

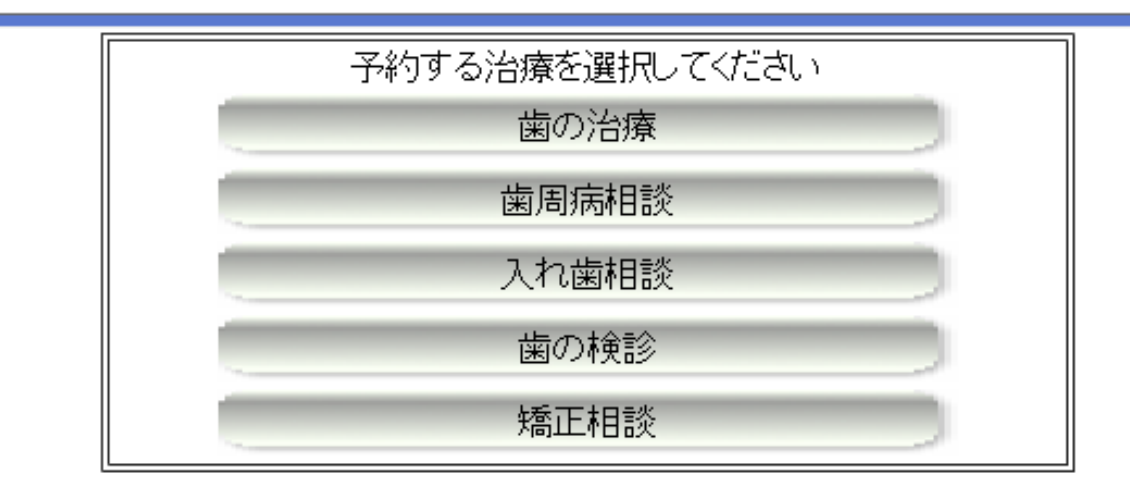

#### 上部の診療項目からご希望の内容を選択します。

戻る

最新情報に更新

| 2015年 07月 21日 設定日を表示 年月日を入力して「設定日を表示」ボタンを押すと、その日から一週間分の予約用の日時が表示されます。<br>10レダーから指定」ボタンを押して表示されるカレンダーから日付を入力することもできます。<br>10レダーから指定<br>今日を表示 できます。<br>今日を表示 下の表から予約したい日時の 予約 ボタンをクリックしてください。<br>「予約」ボタンが表示されていない日時には、予約できません。<br>2015/07/18~2015/08/14に予約できます。 |        |        |        |        |        |        |       |  |
|----------------------------------------------------------------------------------------------------|--------|--------|--------|--------|--------|--------|-------|--|
| 前週 翌週                                                                                                    | 7/21 火 | 7/22 水 | 7/23 木 | 7/24 金 | 7/25 ± | 7/26 🗄 | 7/27月 |  |
| 9:00                                                                                                    |        |        |        |        |        |        |       |  |
| 30                                                                                                    |        |        |        |        | 予約     |        |       |  |
| 10:00                                                                                                    |        |        |        | 予約     | 予約     |        |       |  |
| 30                                                                                                    |        |        | 予約     | 予約     | 予約     |        |       |  |
| 11:00                                                                                                    | 予約     |        | 予約     | 予約     | 予約     |        |       |  |
| 30                                                                                                    | 予約     | 予約     | 予約     | 予約     |        |        |       |  |
| 12:00                                                                                                    |        | 予約     | 予約     | 予約     |        |        |       |  |
| 30                                                                                                    |        |        |        |        |        |        |       |  |
| 13:00                                                                                                    |        |        |        |        |        |        |       |  |
| 30<br>14:00                                                                                                    |        |        |        |        |        |        |       |  |
| 30                                                                                                    | 予約     |        | 予約     | 予約     | 予約     |        |       |  |

ご予約可能な日時には 予約 をクリックします。 ※ご都合のよい日時がない場合は、「カレンダーから指 定」ボタンをクリックして日付移動します。

#### KAZUデンタルクリニック ご予約受付

~メール受信設定のお願い~

「予約完了メール」をご登録頂いたメールアドレスへ送信いたします。 迷惑メール対策など受信制限を行っている方は、以下のアドレスからの メールを受信できるようにあらかじめ設定をお願いします。 メールアドレス:apo@dentnet.co.jp

ご連絡先を以下のフォームに入力してください。\* は必須入力です。

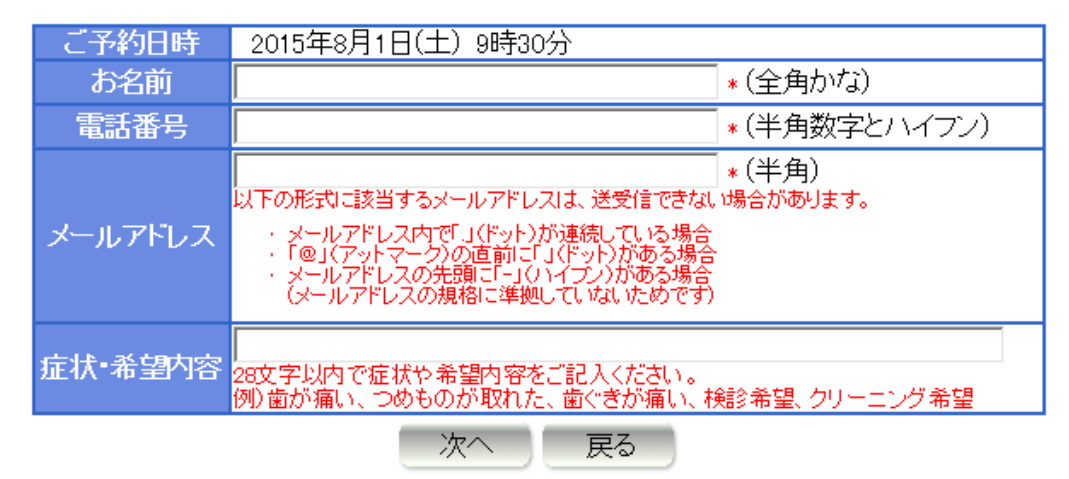

お名前、お電話番号、メールアドレスを入力します。 お名前は「漢字」ではなく、「かな」で入力します。 ※お名前を入力の際は、苗字と名前の間は詰めて入力してください。 ×やまだ はなこ 〇やまだはなこ

KAZUデンタルクリニック ご予約確認

| ご予約日時               | 2015年8月1日(土) 9時30分 |  |  |  |  |
|---------------------|--------------------|--|--|--|--|
| お名前                 | やまだはなこ 様           |  |  |  |  |
| 電話番号                | 045-369-1182       |  |  |  |  |
| メールアドレス             | xxxxx@xxxxxx       |  |  |  |  |
| 症状•希望内容             | 奥歯が痛い              |  |  |  |  |
| 上記内容で予約します。よろしいですか? |                    |  |  |  |  |
| 予約する 戻る             |                    |  |  |  |  |

ご予約確認の画面が表示されますので、間違えがなければ 予約するをクリックします。これで予約完了です。 先ほど入力して頂いたメールアドレスにも予約完了の メールが届きます。